## Verkaufen einer Trainingskarte | Arbeitsablauf, Therapie

### Schritt für Schritt

#### Beispiel '10er-Trainingskarte'

Die Trainingskarte wird mit dem Kunden/Patienten 'verbunden', sodass die Karte bzw. die Leistung der Karte mit dem Kunden/Patienten in Verbindung gebracht werden kann. Dabei werden die Leistungen der Karte beim Kunden/Patienten hinterlegt, nicht auf der Karte selber. Dies hat zum einen den Vorteil, dass die Leistung in Anspruch genommen werden kann, auch wenn der Kunde/Patient die Karte nicht dabei hat und zum anderen, dass kein Missbrauch entstehen kann, wenn die Karte verloren geht.

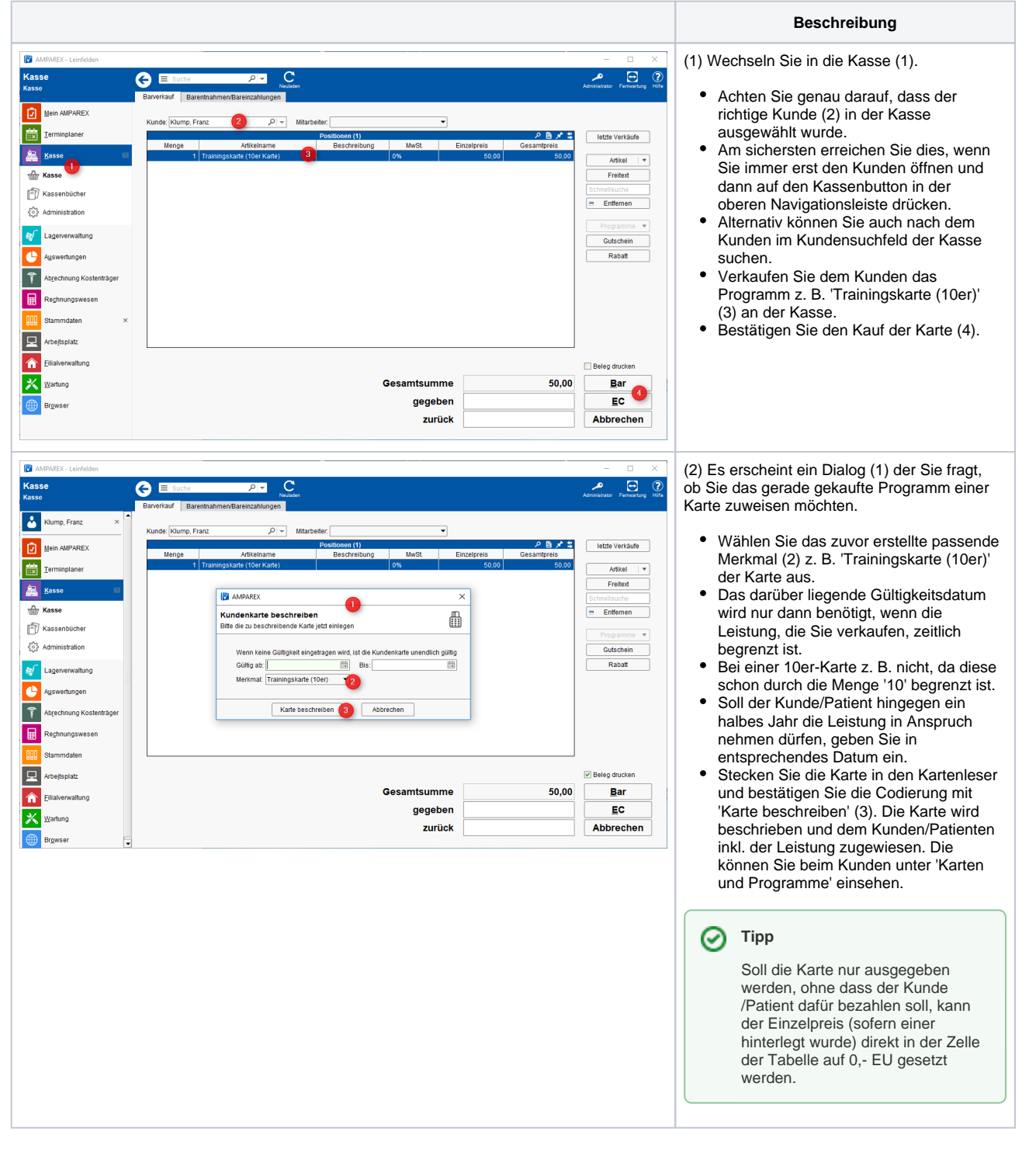

### Siehe auch ...

• Verkaufsartikel für Trainingskarte | Arbeitsablauf, Therapie

# Verkaufen einer Trainingskarte | Arbeitsablauf, Therapie

- Programmpositionen für Trainingskarte | Arbeitsablauf, Therapie
  Merkmal der Trainingskarte | Arbeitsablauf, Therapie
  Kundenbindung für Trainingskarte | Arbeitsablauf, Therapie
  Verkaufen einer Trainingskarte | Arbeitsablauf, Therapie
  Benutzung einer Trainingskarte | Arbeitsablauf, Therapie
  Auswertung der Trainingskarte beim Kunden | Arbeitsablauf, Therapie
  Trainingskartenselektion | Arbeitsablauf, Therapie
  Umsetztatistik von Trainingskarten | Arbeitsablauf, Therapie
- Umsatzstatistik von Trainingskarten | Arbeitsablauf, Therapie